# 一卡通 POS 机使用说明

咸宁职院的一卡通 pos 机聚合支付功能已经开通,现在 pos 机支持校园卡(实体卡、虚 拟卡)、支付宝、微信、云闪付等多种途径消费,用户可以通过一卡通的服务大厅来查询每 天的消费记录(服务大厅地址:yktfwdt.xnec.cn)。

咸宁职院的一卡通分实体卡和虚拟卡两个部分,实体卡指印有咸宁职院图样的校园卡, 虚拟卡则指咸宁职院用户通过关注咸职企业号所绑定的校园一卡通(微信校园)。

实体卡的消费方式:商户输入金额按回车确定,客户拿实体卡放在 POS 机的卡片感应区, pos 机提示交易成功这笔交易就完成了;虚拟卡的消费流程是:商户输入金额按回车确定, 客户点开微信校园一卡通左上角的付款码,把手机拿到 POS 机的扫码头那里识别,pos 机提 示交易成功这笔交易就完成。

支付宝、微信、云闪付等支付软件的支付方式与虚拟卡相同,都是商户输入金额回车确定,用户打开微信、支付宝的付款码把手机放在 POS 扫码感应区,直到 POS 机提示消费成功,这笔交易接完成了,一笔交易订单时间常规在 3s-5s 之间。

### ★特提醒:为了加快就餐付款速度,减少排队时间,建议用户

### 1、推荐用户使用校园卡或微信校园一卡通支付;

- 2、如果使用微信或支付宝等支付,请设置好免密支付、指纹支付;
- 3、适当提前打开付款码(比如前面只有一个用户时)

#### 一、微信校园一卡通交易使用流程

微信校园(虚拟卡)交易图解:

1. 打开微信校园付款码

| × 微信校园                                                              |              | 13:03    | 7.60 🍫 🔁 👬 📼 72          |
|---------------------------------------------------------------------|--------------|----------|--------------------------|
|                                                                     |              | ╳ 付款码    |                          |
| 姓名:1<br>学工号:2<br>卡余額 过渡余額<br>99.87 -0.06                            | 电子账户<br>0.00 | 4705     | 11958369335786762        |
| 应用                                                                  | 点击查看更多 >     |          |                          |
| (¥)         一個         一個           卡片充值         我的账单         持失/解持 | 密码修改         | 校园卡账户    | ■ 点击选择支付方 <b>办</b>       |
| 上     上     上       消息订阅     基本信息     卡片解绑                          | 余额查询         | —<br>为了账 | 维码每分钟自动刷新<br>户安全,请勿泄露二维码 |
|                                                                     |              |          |                          |

2. 商户输入金额并按回车确定

#### 第1页共9页

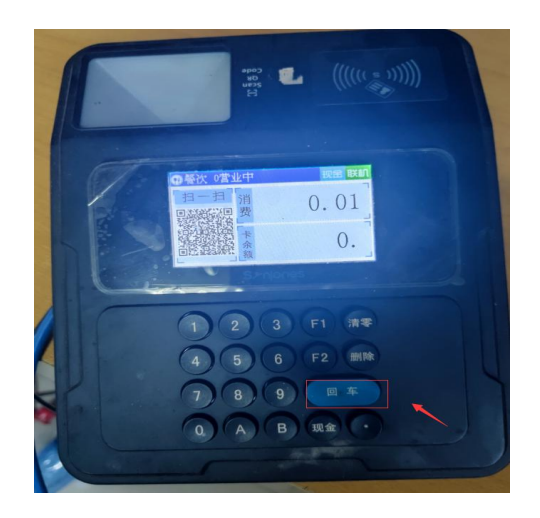

- 3. 用付款码贴近 pos 机扫码读头
- 4.POS 机提示交易成功

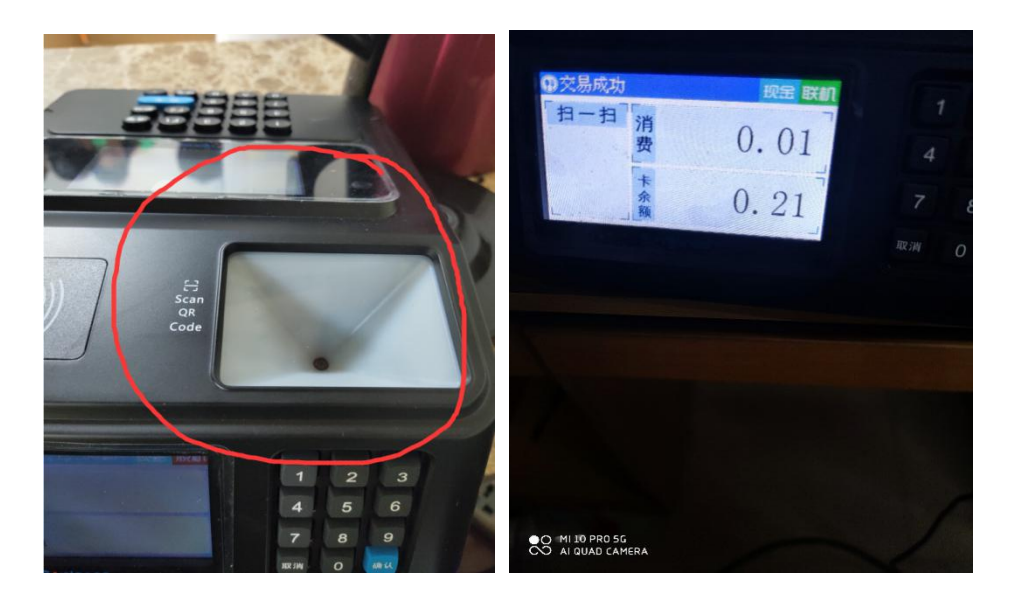

实体卡使用流程:

1. 商户输入金额并按回车确定

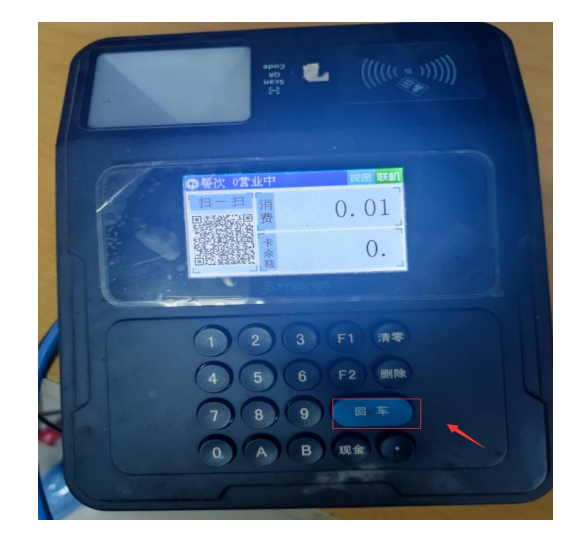

第2页共9页

2. 用户把卡片贴在读卡反应区, pos 机提示交易成功

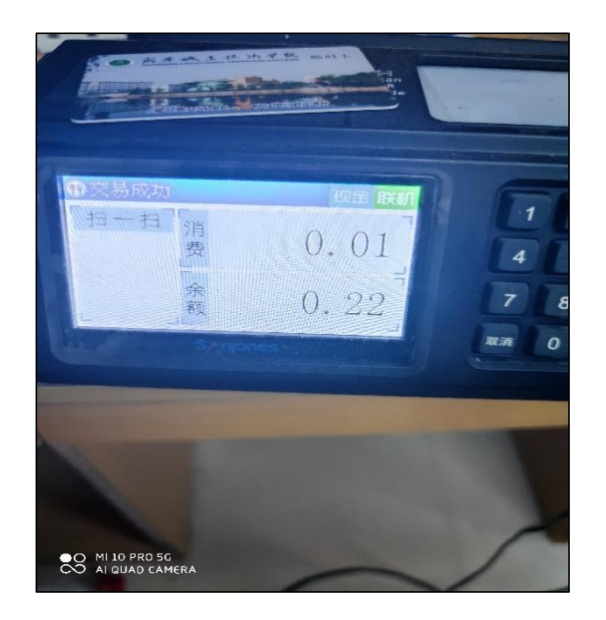

- 二、支付宝及微信等软件使用图解。
  - 1,打开付款码

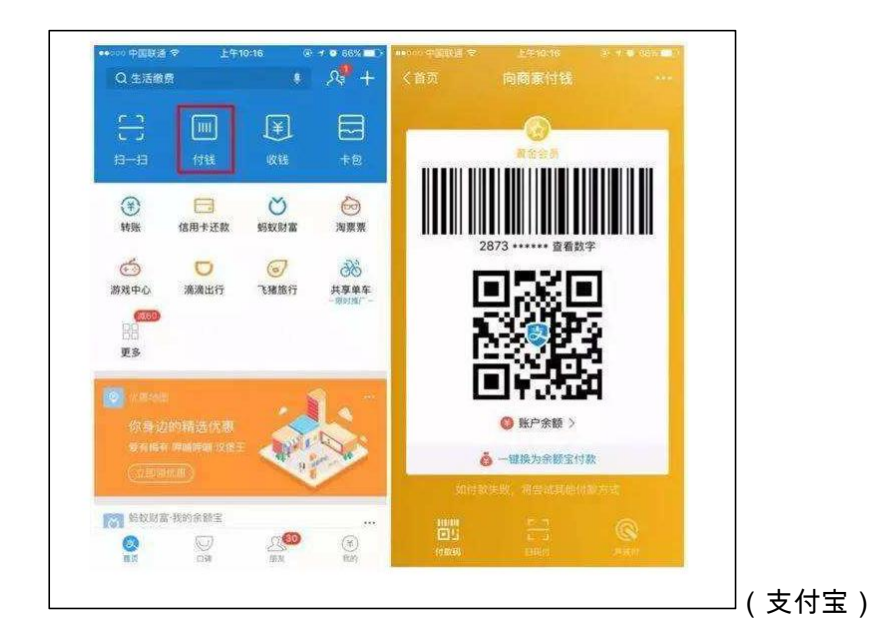

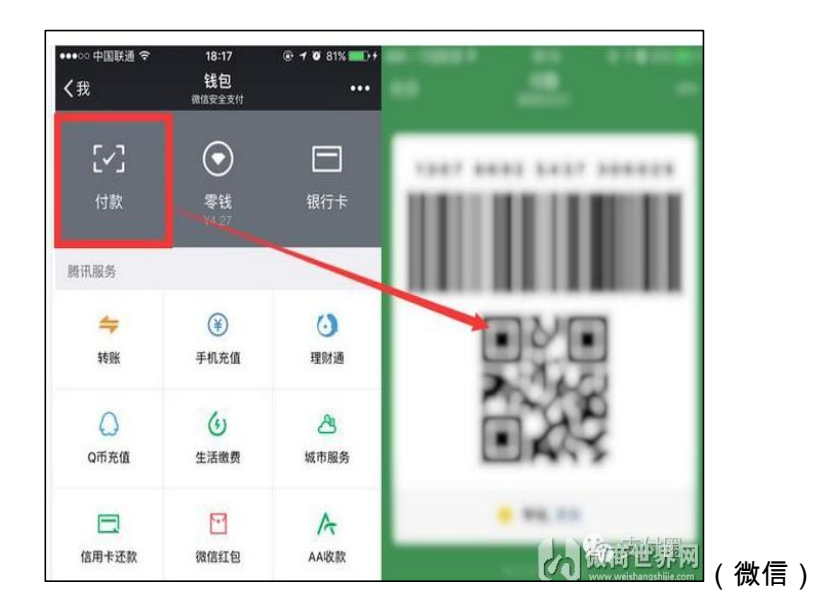

3. 商户输入金额并按回车确定

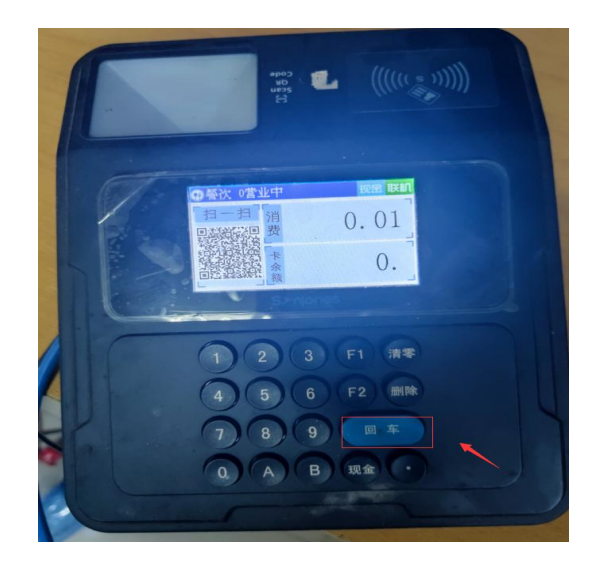

4. 等待确认支付成功(常规聚合支付交易时间在 3s-5s 左右)

# 第4页共9页

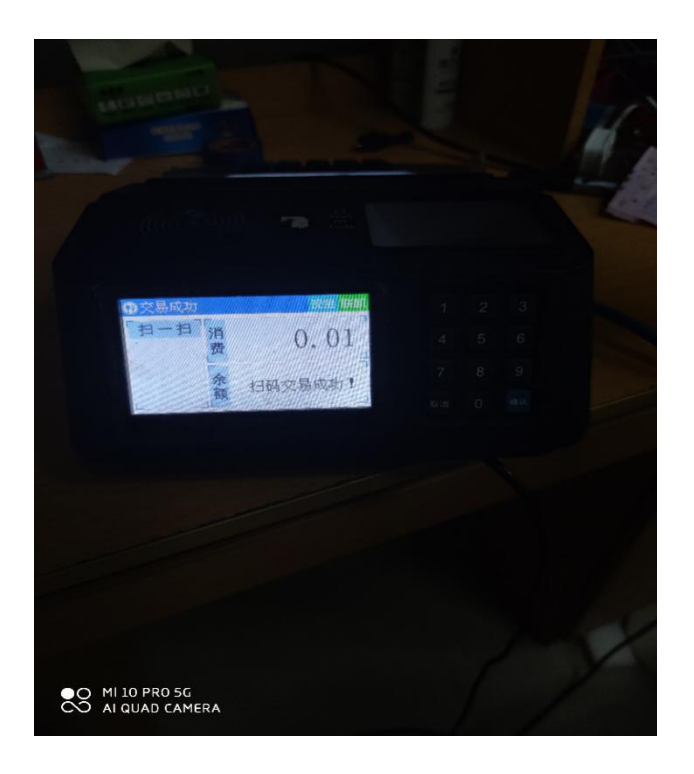

# 三、一卡通 POS 机有多种组合按键方便商户日常使用:

| 清零+1   | 查看倒数第三笔交易额     |
|--------|----------------|
| 清零+2   | 查看倒数第二笔交易额     |
| 清零+3   | 查看倒数第一笔交易额     |
| 清零+5   | 查看日累           |
| 清零+6   | 查看餐累           |
| 清零+7   | 将 POS 机设为脱机模式  |
| 清零+8   | 查看 POS 机机号和版本号 |
| 清零+9   | 查看 POS 机流水明细   |
| 清零+0   | 查看 POS 机时间     |
| 清零+回车  | 将 POS 机设置为定额   |
| 清零+删除  | 取消 POS 机定额模式   |
| F2+1+7 | 设置 POS 机机号     |

### 四、聚合支付注意事项:

聚合支付交易等待时,付款方的交易软件没开通<mark>小额免密或指纹支付</mark>,交易时间会延长, 要付款方确认交易,POS 机才会提示成功。建议进行消费师生用户开通<mark>★小额免密、指纹</mark>

# 支付,加快付款速度,减少排队时间!

### 第5页共9页

微信等软件付款方要是多次向同一台设备交易同样的金额,会有重复支付提醒,防止用

户重复支付。

| 晚上7:11  | 0.0K/s 🗇 🕮 🏪 🖬 👘 👘       |
|---------|--------------------------|
| ×       |                          |
|         |                          |
|         |                          |
|         |                          |
|         | 重复支付提醒                   |
| 你刚才已在该  | 商家完成金额相同的交易,商            |
| 家正在接收支  | [付结果。请确认是否继续发起<br>下一笔支付。 |
|         |                          |
|         |                          |
|         |                          |
|         |                          |
|         |                          |
|         |                          |
|         | 暂不支付                     |
|         | 继续                       |
|         |                          |
|         |                          |
| 若商家有异议, | 可向其展示上笔交易, <b>查看交易详情</b> |
| =       |                          |

这种情况发生在同一个付款用户在同一个 pos 下要消费与上一笔同样的金额产生的, 需要付款方点击继续, Pos 机若提示交易失败,请商户及时喊注消费者确认重新交易。若学 校食堂处于用餐高峰期,建议学生使用微信校园一卡通支付,微信校园一卡通支付相对于其 它软件付款码消费速度会更快一些。

### 五、食堂商户突发状况注意事项:

为了避免突发情况影响商户使用(如停网、pos 损坏等),有以下几种应急方案:

 停网:如果整个食堂网络故障,设备断网脱机,POS 机可以使用二维码消费 (POS 机输入金额后,商户按回车确定,POS 机显示屏会自动生成二维码),
 用户可以使用微信校园(一卡通虚拟卡)点开扫一扫功能,扫码二维码消费,

#### 第6页共9页

消费流水直接传入后台, 商户可以通过服务大厅查询交易金额是否到账; 如果 是个别 POS 机断网请及时到丹枫一楼卡务中心报备, 会有工作人员及时处理。

 POS 机损坏: POS 机常见故障多为网线没插好导致脱机或键盘失灵,建议商 户在使用中可以用保鲜膜把 POS 机套起来防止油烟进入 POS,如出现扫码或 刷卡无反应或上述问题请请及时到丹枫一楼卡务中心报备。

### 六、商户查账流程:

咸宁职院的 pos 机所有的消费记录商户都可以通过登录服务大厅查询。(服务大厅地址: yktfwdt.xnec.cn)。

手机或者电脑网页上输入服务大厅地址:yktfwdt.xnec.cn,进入网页选择商户管理与管理-商户流水查询,然后选择自己的商户账号,选择时间然后查询。

商户查询图解:

、1.登录网站,使用学工号(商户用食堂经理提供的商户号),密码默认是身份证后 6 位 (有 X 的整体往前推一位)。

### 第7页共9页

| × 📀 服务大厅        | × +                                                        |                |                                       |          |                                                                                        |
|-----------------|------------------------------------------------------------|----------------|---------------------------------------|----------|----------------------------------------------------------------------------------------|
| yktfwdt.xnec.cn |                                                            |                |                                       |          |                                                                                        |
|                 | 服务大厅                                                       |                |                                       |          |                                                                                        |
|                 | 首页    服务中心                                                 | > 规章制度         | 新闻公告 帮助                               | 助中心 服务说明 | 学/工号登录 🛛 🖻                                                                             |
|                 | 5                                                          | BRANT          |                                       |          | <ul> <li>▲ 学工号</li> <li>常 查询密码</li> <li>验证码</li> <li>発行2224 音不清</li> <li>登录</li> </ul> |
|                 | 功能说明                                                       | <b>定</b><br>常识 | 个人服务                                  | 記<br>つ服务 | <i>&lt;</i> <sup>0</sup> 最新资讯                                                          |
|                 | <ul> <li>1 常用服务</li> <li>2 技巧标单</li> <li>1 支信道接</li> </ul> | 卡片充值           | ↓ ↓ ↓ ↓ ↓ ↓ ↓ ↓ ↓ ↓ ↓ ↓ ↓ ↓ ↓ ↓ ↓ ↓ ↓ |          | 更多<br>下<br>卡片解挂                                                                        |

3. 登录成功后选择商户管理-商户流水查询。

| 服务                       | 大厅                      |                                        |                   |      |      | .0.                            | 个人中心 问题反馈 退出                                                                                                    |
|--------------------------|-------------------------|----------------------------------------|-------------------|------|------|--------------------------------|----------------------------------------------------------------------------------------------------|
| 首页                       | 〕 服务中心                  | 规章制度                                   | 新闻公告              | 帮助中心 | 服务说明 | 服务网点地图                         | 自助设备 捡获卡                                                                                                    |
| S                        | 姓名: 100<br>学/工号: 100    | ◆ 校<br>】<br>】<br>基                     | 國卡管理 > 基本(        | 言息   |      |                                | 2010年 2011年 2011年 |
| •••<br>••<br>••          | 校园卡管理<br>校园卡申请<br>我的卡申请 | <ul> <li> <i>姓 证件类 证件号</i> </li> </ul> | 名:<br>型:<br>码:/ . |      |      | 性 别:<br>学 院:<br>所属单位:          | n                                                                                                    |
| <b>1</b> 9<br><b>1</b> 9 | 延期卡审核<br>我的卡审核          | 学/工 <sup>-</sup><br>进校日                | 号:YKT001<br>期:    |      |      | 身份类型:<br>过期日期: 2039-1<br>銀行士号: | 10-26                                                                                                    |
| 2                        | 商户与管理                   | 商户流水查                                  | ja                |      |      | 挂失状态: 未挂失                      |                                                                                                    |
| 29                       | 导出照片                    | 商户清算查                                  | 间                 |      |      | 过渡余额: -3.15                    |                                                                                                    |
| 2                        | 人员信息查询                  | 餐次统计查                                  | 间                 |      |      |                                |                                                                                                    |
|                          |                         | POS日累表                                 |                   |      |      |                                |                                                                                                    |
|                          |                         | 商户日累表                                  |                   |      |      |                                |                                                                                                    |
|                          |                         | POS餐累表                                 |                   |      |      |                                |                                                                                                    |
|                          |                         | 商户餐累表                                  |                   |      |      |                                |                                                                                                    |
|                          |                         |                                        |                   |      |      |                                |                                                                                                    |

4. 选择商户账号,选择查询的时间然后点击查询

## 第8页共9页

| 校园卡管理          | > | 商户账 | 号 1000000 | 一卡通中心测试    | ~                    | ●全部 ○卡浦                      | 護 〇扫一扫 〇付款码       |          |          |          |
|----------------|---|-----|-----------|------------|----------------------|------------------------------|-------------------|----------|----------|----------|
| 校园卡申请          | > | 统计时 | 间当日       | 最近7天 最近1·  | 个月 日期 2              | 020-09-02                    | - 2020-09-02      | Q、查询     | 12 导出当页  | [2] 导出全部 |
| 我的卡申请<br>延期卡审核 |   | ٨   | 商户名: —-   | ▶通中心测试 商户♥ | 2.选<br>書: 1000000 查i | <mark>爭时间</mark><br>同时间:当日 3 | 交易总额: 0.05        |          | 3.点击查询   |          |
| 我的卡审核          |   |     | 账号        | 学/工号       | 终端号                  | 交易金額                         | 交易时间              | 溃人       | 时间       | 交易类型     |
| 商户与管理          | > | 1   | 1         | 1          | 3-58                 | 0.01                         | 2020/9/2 19:11:37 | 2020/9/2 | 19:06:54 | 其它       |
| 导出照片           |   | 2   | 1         | 1          | 3-58                 | 0.01                         | 2020/9/2 19:11:20 | 2020/9/2 | 19:05:56 | 其它       |
| 人员信息查询         |   | 3   | 1         | 1          | 3-58                 | 0.01                         | 2020/9/2 18:25:00 | 2020/9/2 | 18:19:32 | 其它       |
|                |   | 4   | 3448      | 2013010652 | 21-58                | 0.01                         | 2020/9/2 17:55:57 | 2020/9/2 | 17:52:46 | 卡消费      |
|                |   | 5   | 3448      | 2013010652 | 21-58                | 0.01                         | 2020/9/2 17:55:33 | 2020/9/2 | 17:50:46 | 卡消费      |

注意:所有学工号和账号为1的消费都是除一卡通以外的聚合消费。